デザイン設定

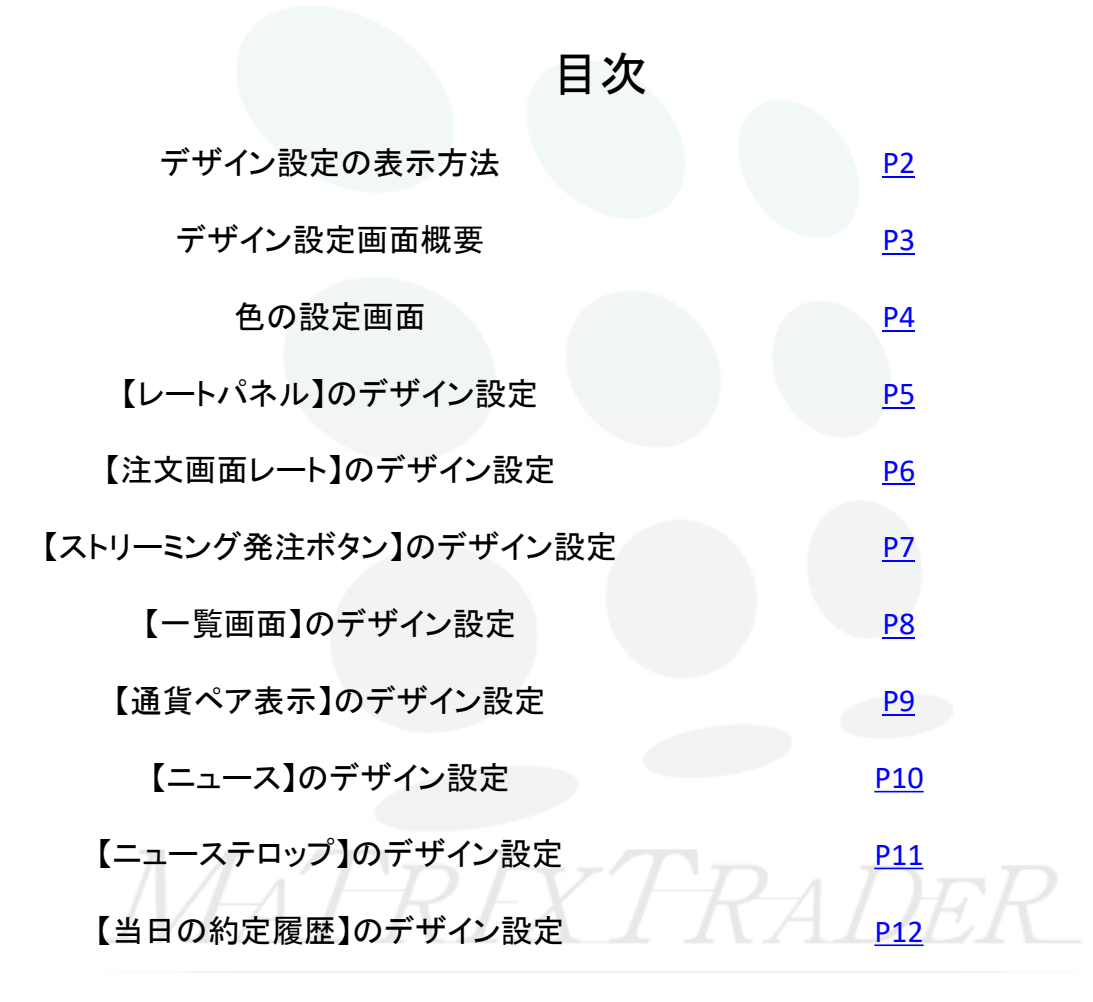

### ■デザイン設定の表示方法

MATRIX TRADER

### デザイン設定は「画面上部メニューバー【設定】▶【デザイン設定】」または「レートパネル」「注文一覧」「ポジション一覧」 「ポジション集計」より表示することができます。

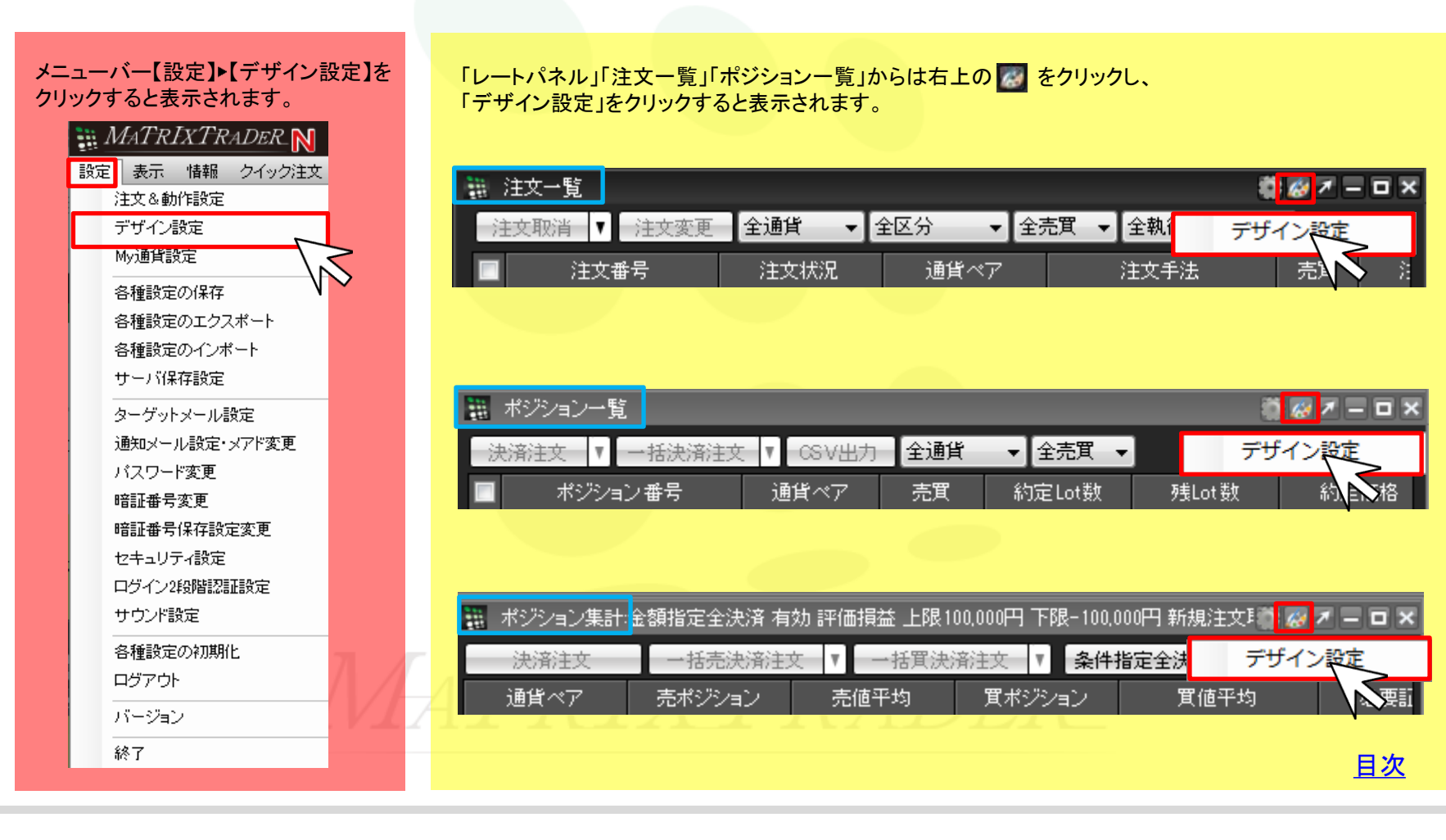

各ウィンドウの文字などの色彩設定ができます。

※デザイン設定画面はメニューバー【設定】ト【デザイン設定】をクリックすると表示されます。

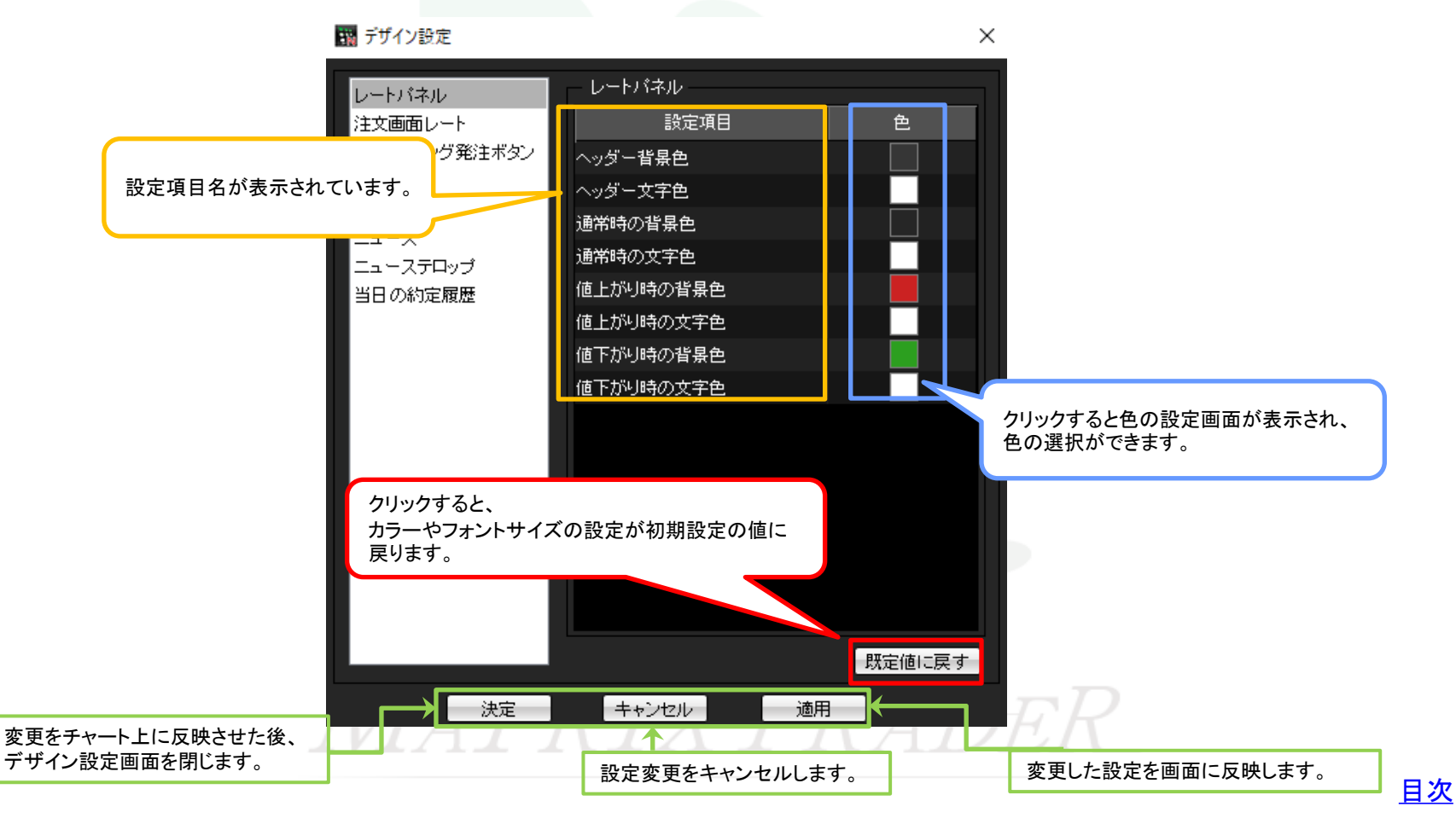

## ■色の設定画面

MATRIX TRADER

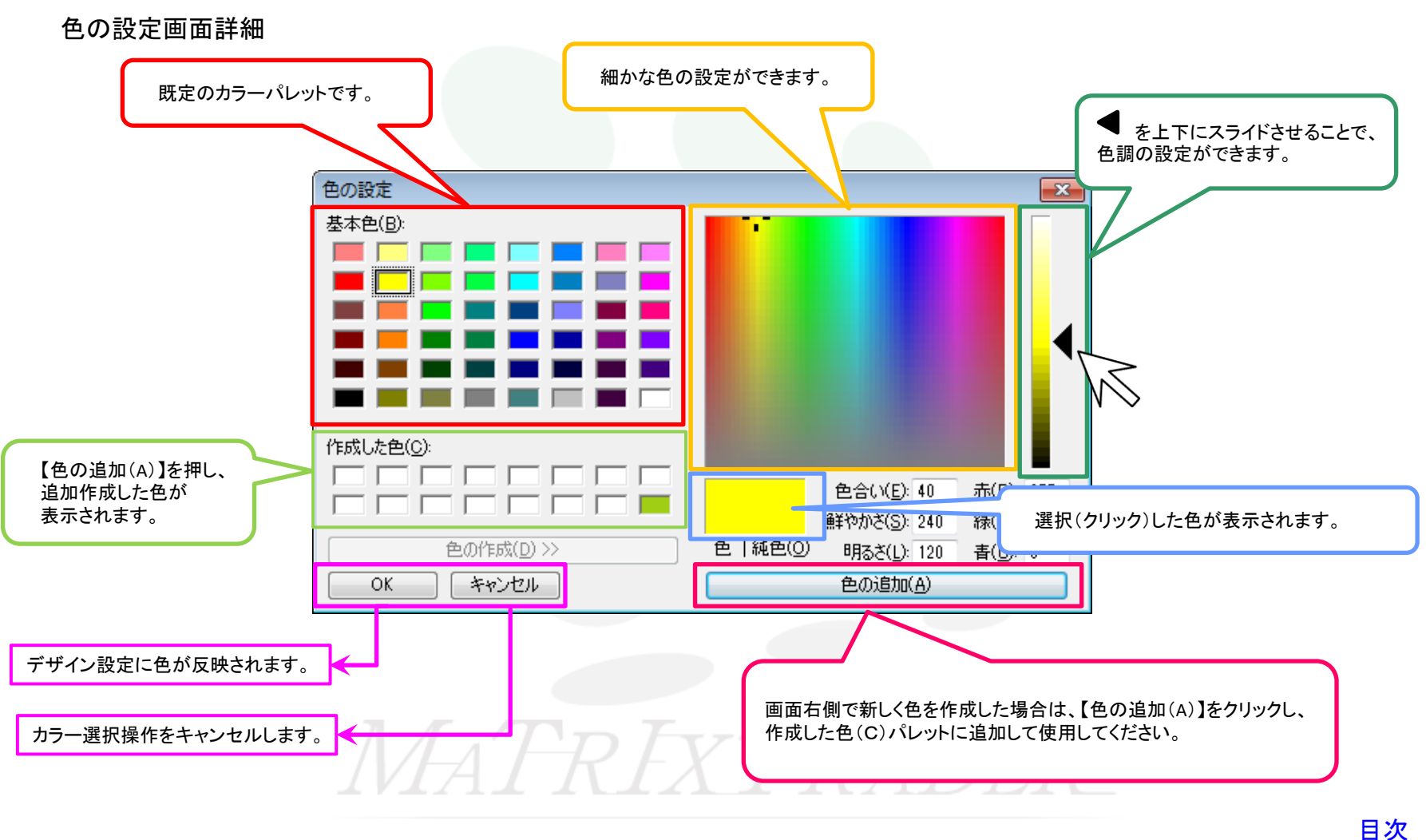

■【レートパネル】のデザイン設定

【レートパネル】画面における色彩の設定ができます。

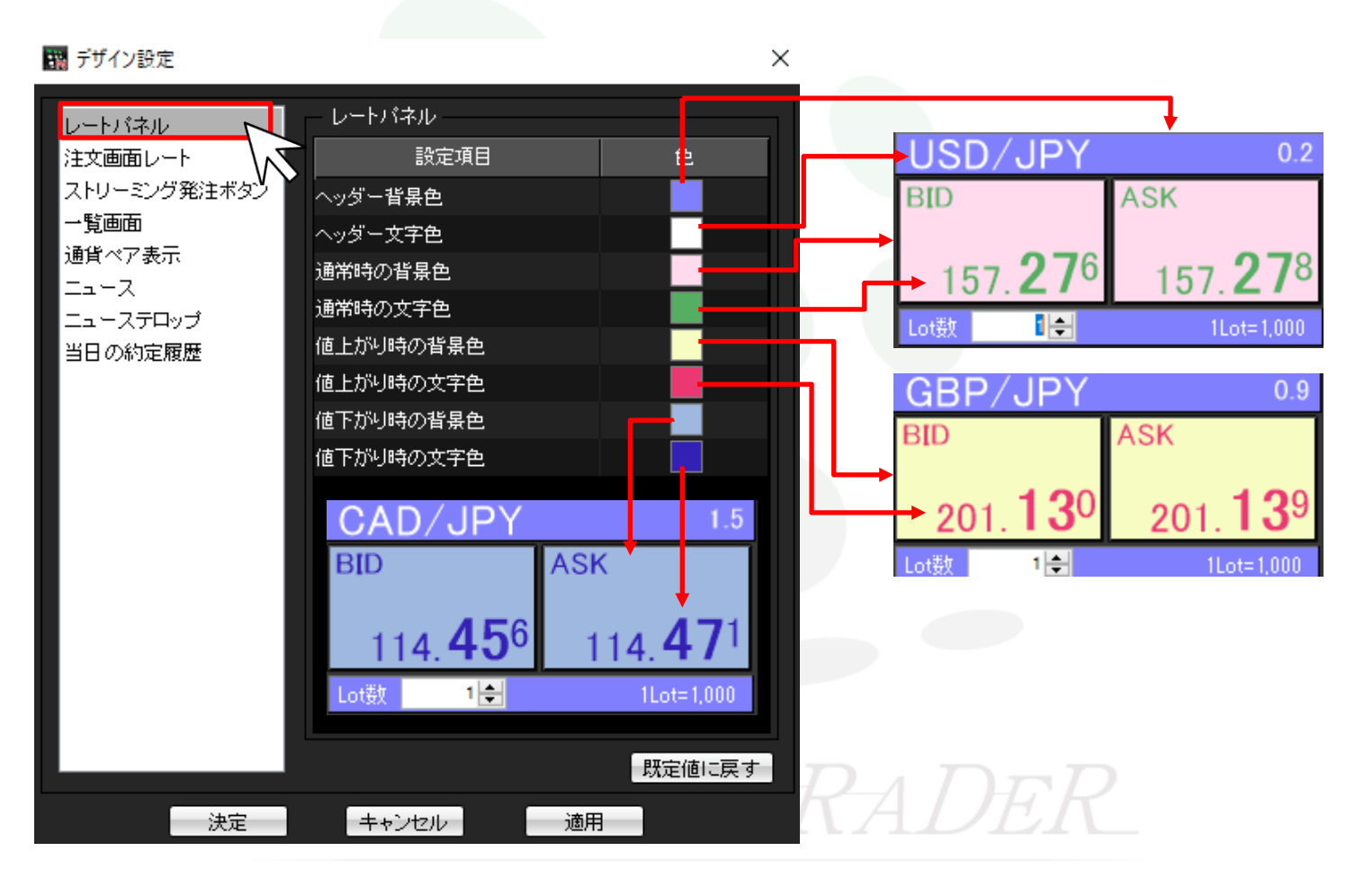

目次

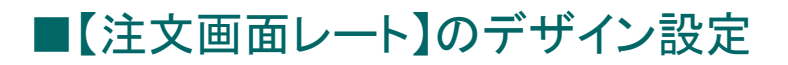

【注文画面】のレート部分における色彩の設定ができます。

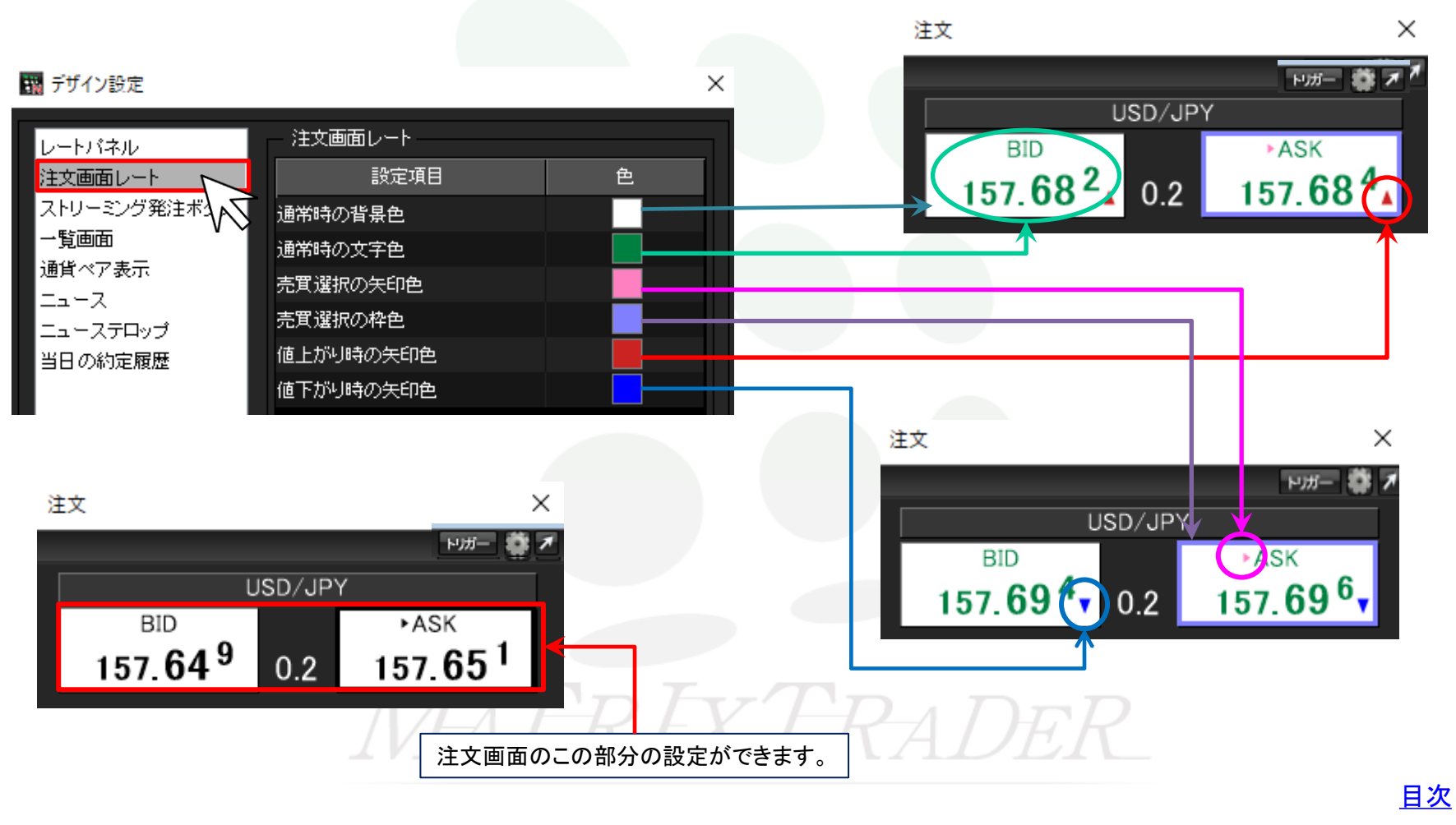

## ■【ストリーミング発注ボタン】のデザイン設定

#### MATRIX TRADER

#### 【ストリーミング発注ボタン】における色彩の設定ができます。 ☆本設定はクイック注文の注文画面と連動しています。

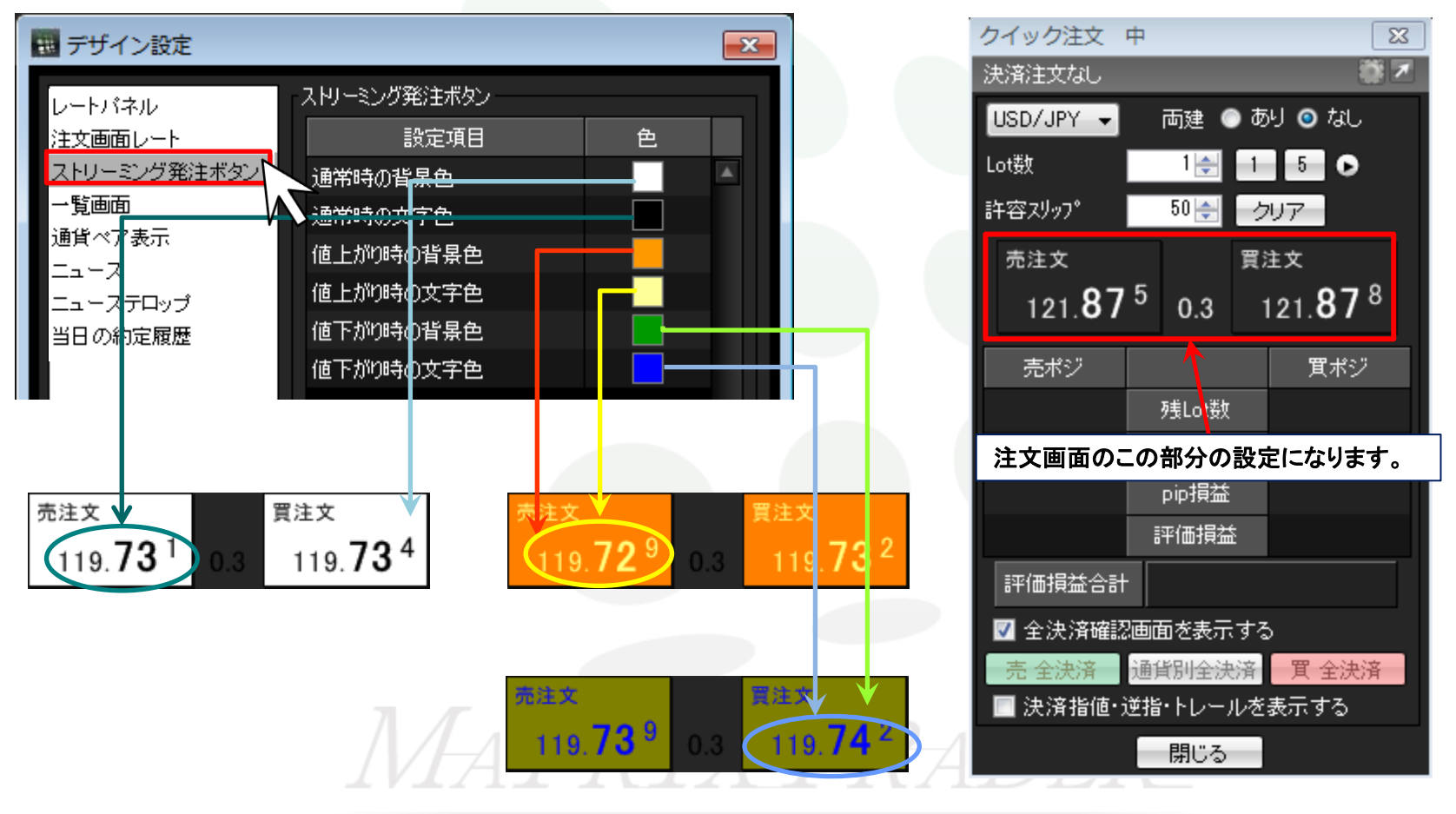

<u>目次</u>

## ■【一覧画面】のデザイン設定

MATRIX TRADER

#### レートパネル/注文画面レート/ストリーミング発注ボタン以外の画面における色彩の設定ができます。

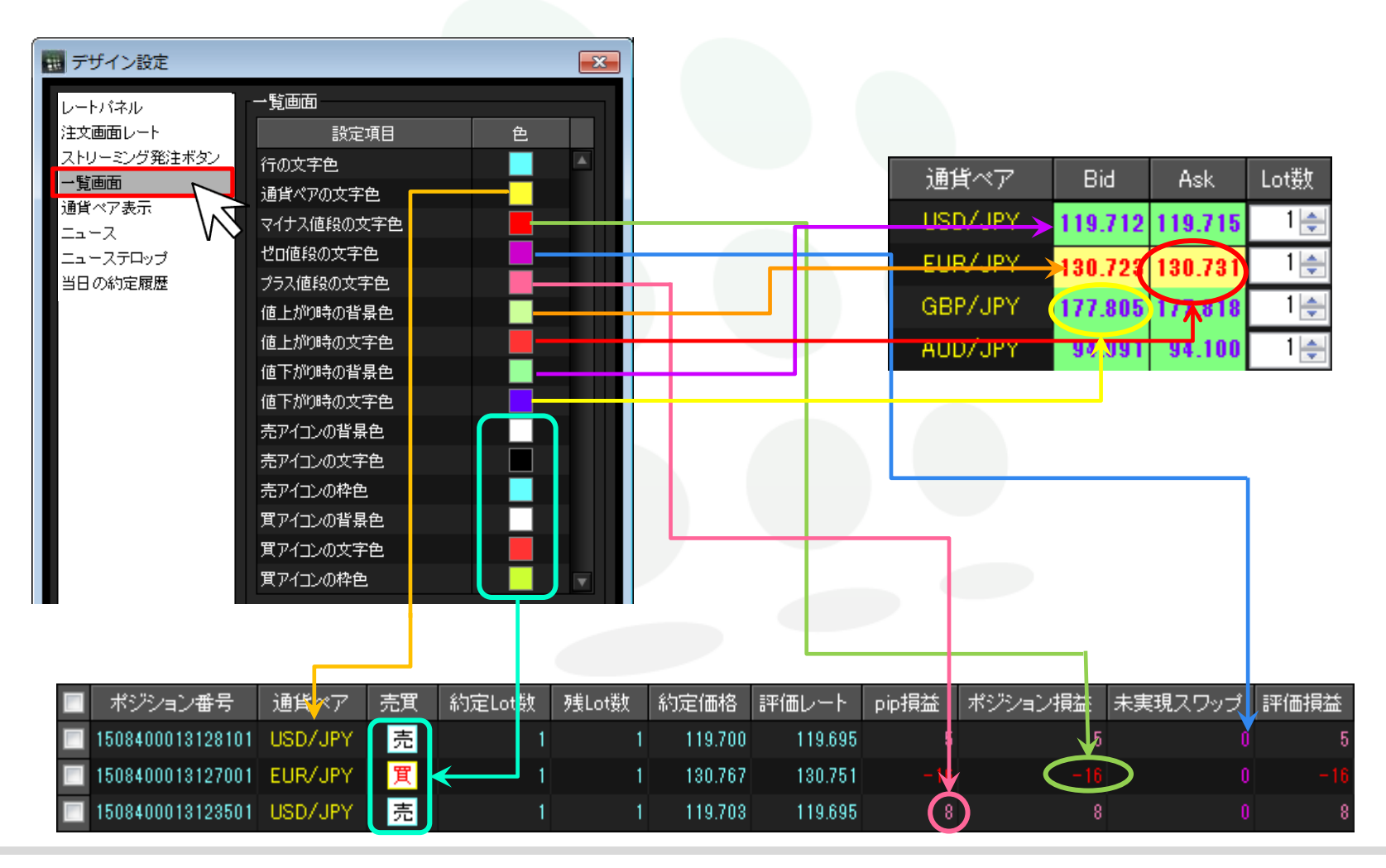

<u>目次</u>

▶

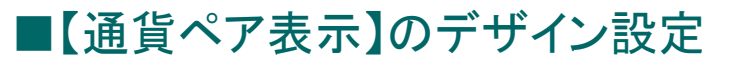

レート画面や注文画面等の通貨ペアの表記についての色彩設定ができます。

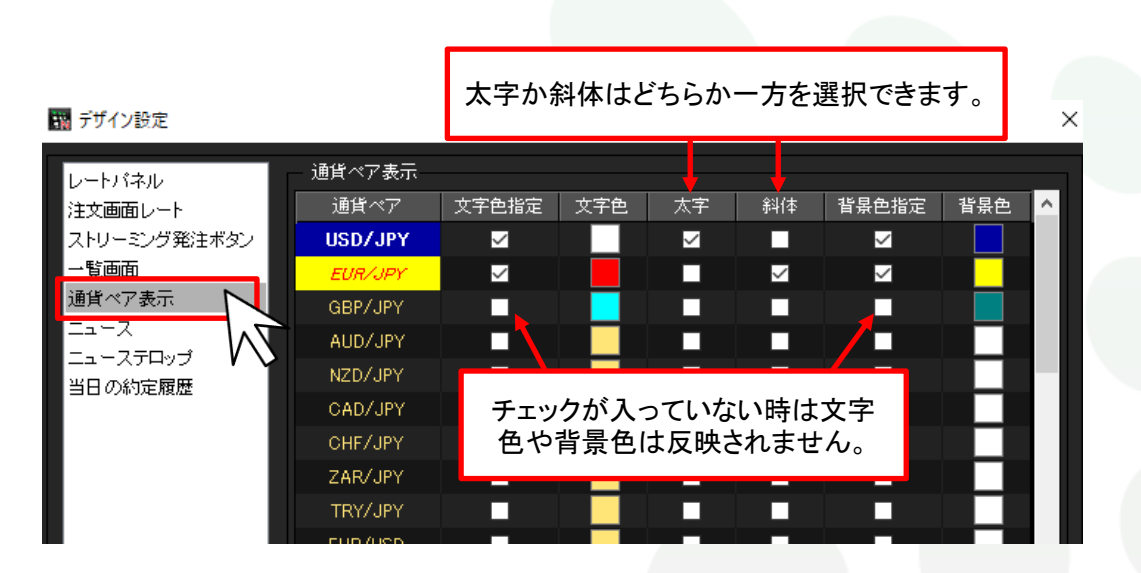

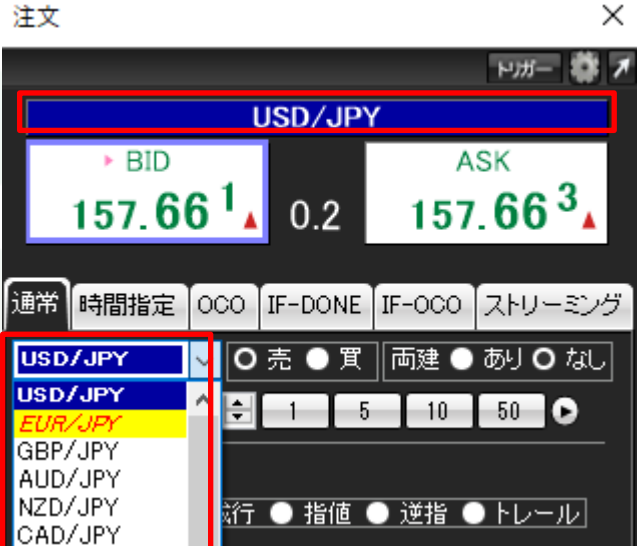

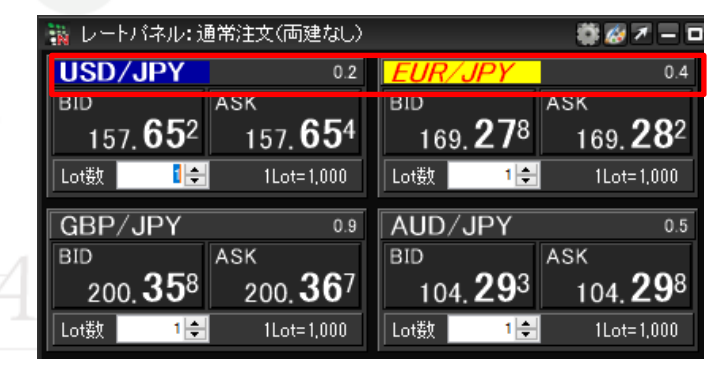

| 🙀 レートー覧:通常注文(両建なし)                   |                               |                               |      |                              | 🏶 🤣 🗡 — 🗆 🗙                   |                                                 |   |
|--------------------------------------|-------------------------------|-------------------------------|------|------------------------------|-------------------------------|-------------------------------------------------|---|
| 通貨ペア                                 | Bid                           | Ask                           | Lot数 | 取引単位                         | Open                          | High                                            | ^ |
| USD/JPY                              | 157.660                       | 157.662                       | 1    | 1000                         | 157.641                       | 157.733 (08:0                                   |   |
| EUR/JPY                              | 169.287                       | 169.291                       | 1    | 1000                         | 169.163                       | 169.393 (07:4                                   |   |
| GBP/JPY                              | 200.369                       | 200.378                       | 1 🜲  | 1000                         | 200.236                       | 200.501 (08:5                                   |   |
| AUD/JPY                              | 104.298                       | 104.303                       | 1    | 1000                         | 104.236                       | 104.385 (08:5                                   |   |
| <i>EUR/JPY</i><br>GBP/JPY<br>AUD/JPY | 169.287<br>200.369<br>104.298 | 169.291<br>200.378<br>104.303 |      | 1000<br>1000<br>1000<br>1000 | 169.163<br>200.236<br>104.236 | 169.393 (07:4<br>200.501 (08:5<br>104.385 (08:5 |   |

<u>目次</u>

## ■【ニュース】のデザイン設定

MATRIX TRADER

#### 【ニュース】における色彩の設定ができます。

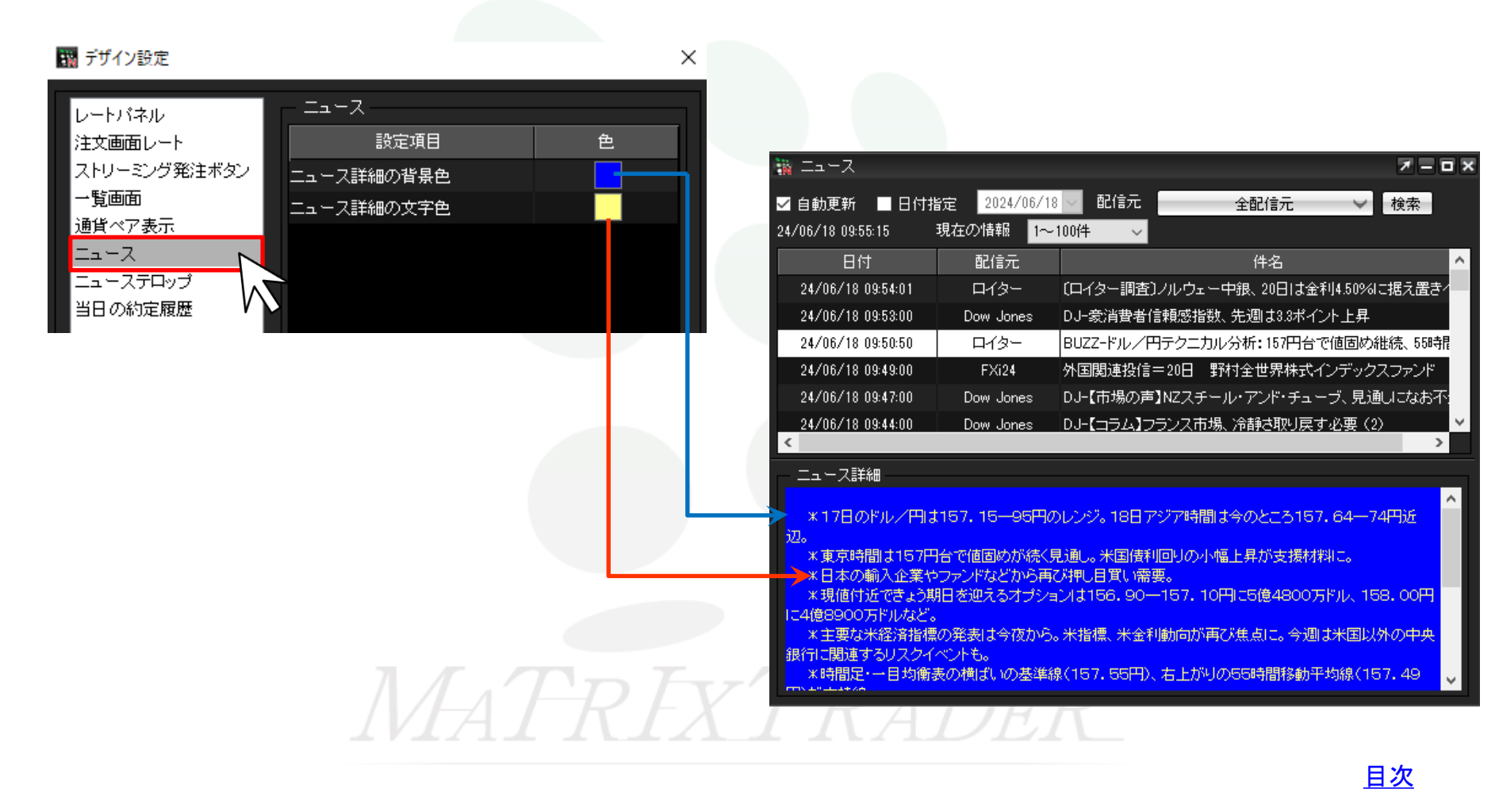

デザイン設定

# ■【ニューステロップ】のデザイン設定

MATRIX TRADER

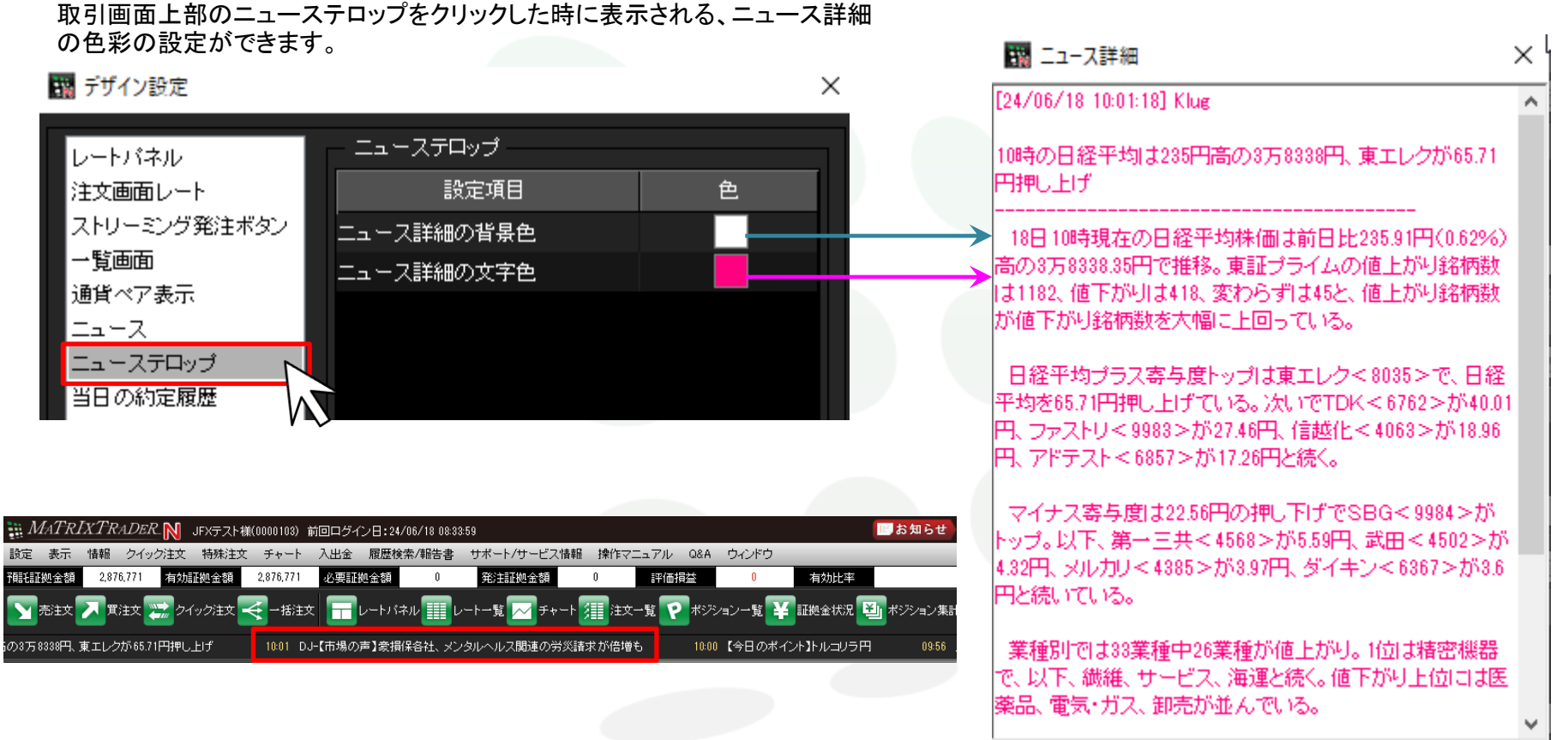

MATREXTRADER

<u>目次</u>

# ■【当日の約定履歴】のデザイン設定

MATRIX TRADER

### 【当日の約定履歴】における色彩の設定ができます。

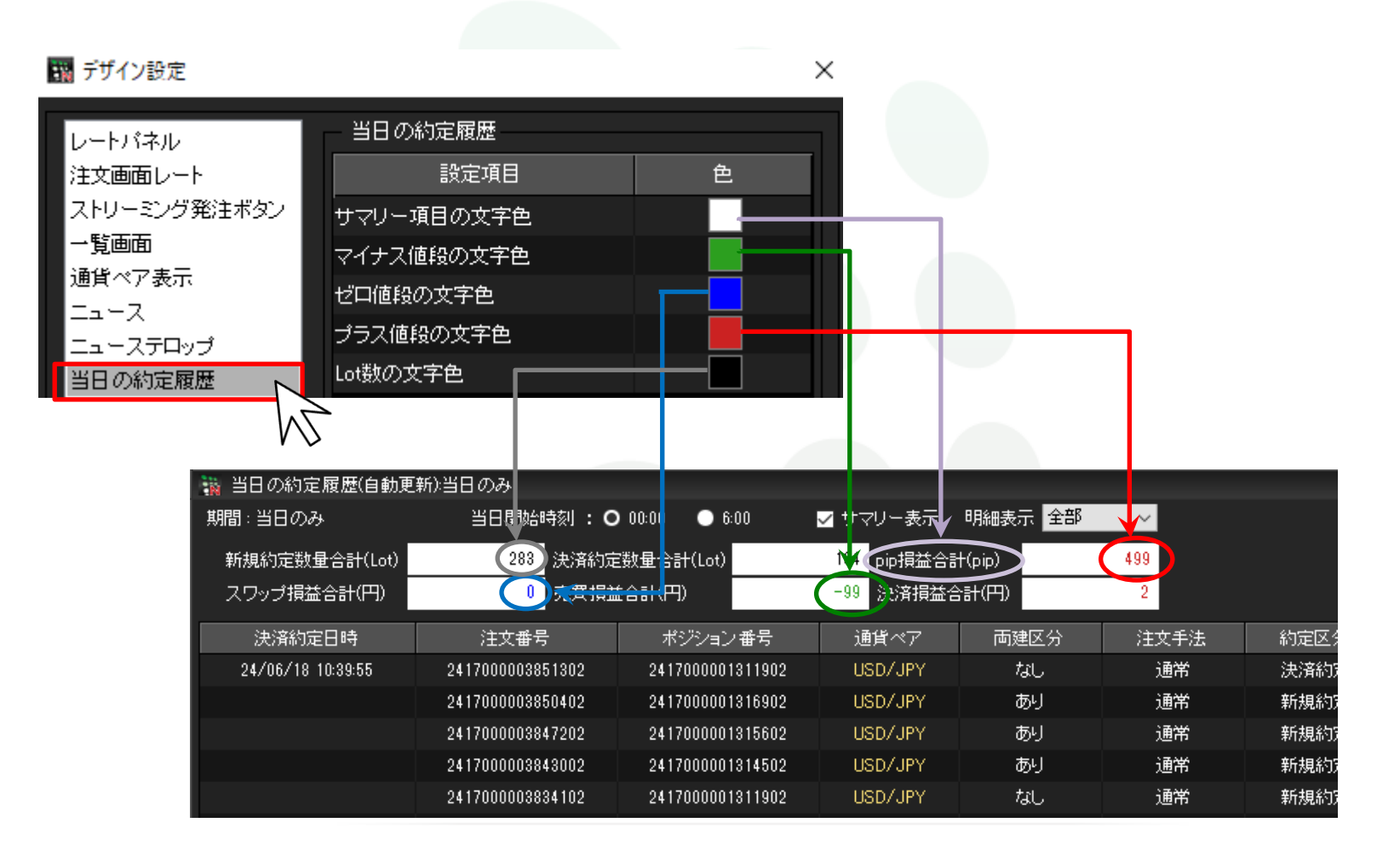

<u>目次</u>